## يف ةزهجألا ىلع صيخارتلا زجح يننكمي فيك ?زجحلل صيخرتلا رفوت مدع ةلاح

## تايوتحملا

/ ءالمعلا ةدعاسمل تاميلعتلا هذه ريفوت متي :طقف يجراخلا كيرشلا / ليمعلا مادختسال تالكشم كيرشلا / ليمعلا هجاو اذإ .ةلكشملا لحل مەسفنأب ءارجإلا ذيفنت ىلع ءاكرشلا صيخرتلا معد مادختساب ةلاح حتف نم هنيكمت ىجريف ،تاداشرإلا يف (https://www.cisco.com/go/scm) هذه ذيفنت مدع ىجري .تالكشملا هذه لح يف ةدعاسملل (https://www.cisco.com/go/scm) . صيخرتلا معد قيرف جراخ Cisco نم ايلخاد ادروم تنك اذإ كسفنب تاءارجإلا

يلي ام رفوت نم دكأت ،ءدبلا لبق:

- SLR ل ەنيكمت متي يذلا يكذلا باسحلاو طشنلا Cisco.com باسح•
- لوؤسم رود وأ يرهاظ باسح مدختسم وأ Smart باسح لوؤسم وأ Smart باسح مدختسم يرهاظ باسح.
- جتنمل لي لد ىل عجرا). زاهجل نم امئاد زجحل بلط زومر ءاشن متي

امإ ليمعلا ىلع بجيف ،صيخرتلا رفوت مدع ةلاح يف

- . ارفوتم نوكي ثيح ىرخأ VA نم صيخرتلا ليوحت •
- مەلوصأ يف ارفوتم صيخرتلا ناك اذإ ،ليحرتلل PAK وأ زاەجلل ليوحت ءارجإب مق ةيكيسالكلا.
- عئاب وأ كعزوم وأ ككيرشب لاصتالا لالخ نم ةبولطملا صيخارتلا بلط كنكمي كب صاخلا باسحلا قيرف وأ ةئزجتلا.

زجحلل ةيلاتلا تاوطخلا لامكتسا يجري ،زجحلل صيخرت يلع كلوصح درجمب

ىل كەنا تانايب مادختساب لوخدلا لجسو <u>Cisco Software Central</u> ىل لقتنا 1: قوطخلا cisco.com

ىنميلا ايلعلا ةيوازلا يف يكذلا باسحلا ديدحت ةادأ نم يكذلا باسحلا ددح :2 ةوطخلا

ةيكذلا جماربلا ريدم مسق نمض ةرادإلا صيخارت قوف رقنا :3 ةوطخلا

نوزخملا بيوبتلا ةمالع قوف رقنا :4 ةوطخلا

يرهاظلا باسحلل لدسنملا ديدحت ةادأ نم يرهاظلا باسحلا ددح :5 ةوطخلا

"صيخارتلاا زجح" قوف رقنا مث ،صيخارتلا بيوبتلا ةمالع ىلإ لقتنا :6 ةوطخلا

ةعباتم قوف رقنا :7 ةوطخلا

يلاتال قوف رقناو زجحلا بلط زمر لخدأ :8 ةوطخلا

يتلا ةلباقملا تايمكلا لخدأو ،صيخارتلا ددح "ددحم صيخرت زجح" رايخلا رز ىلع رقنا :9 ةوطخلا يلاتلا قوف رقنا مث ،اهزجح متيس

"ديكأتو ةعجارم" قوف رقنا :10 ةوطخلا

"ضيوفتلا زمر ءاشنإ" قوف رقنا :11 ةوطخلا

ليزنت وأ ،ليوختلا خسنل ةظفاحلا ىلإ خسن قوف رقنا ،ليوختلا زمر ءاشنإ دعب :12 ةوطخلا ەظفحو فلملا ليزنتل فلمك

ليلد ىلإ عوجرلا ىلإ مدختسملا جاتحي .زاەجلا ىلع زجحلا ليوخت زمر تيبثتب مق :13 ةوطخلا ةقداصملا تيبثت رماوأ ىلع لوصحلل جتنملا نيوكت

ديدجلا يكذلا باسحلا يف ةزوجحملا صيخارتلا :ةوطخلا ةجيتن.

اهحالصإو ءاطخألا فاشكتسأ

- إيكذ صيخرت ىلإ ةيديلقتلا لوصألا ليحرت يننكمي فيك .1
- .تامولعملا نم ديزم يلع لوصحلل <u>انه رقنالا</u> ءاجرلا "يكذ ليوجت" يلإ يديلقت.
- ديزم ىلع لوصحلل CSSM نم زامجلا ليوحتل <u>انه رقنلا</u> ىجري ،تامولعملا نم ديزم ىلع لوصحلل
- يكذ باسح ىلإ اهزييمت متي مل يتلا ةزهجألاو PAKs •

كب صاخلا LRP ىلإ لوخدلا ليجست :1 ةوطخلا

رسيألا ءزجلا ىلع دوجوملا لدسنملا ضرعلا يف مدختسملل صيخارتلا عيمج ددح :2 ةوطخلا ةحفصلا نم

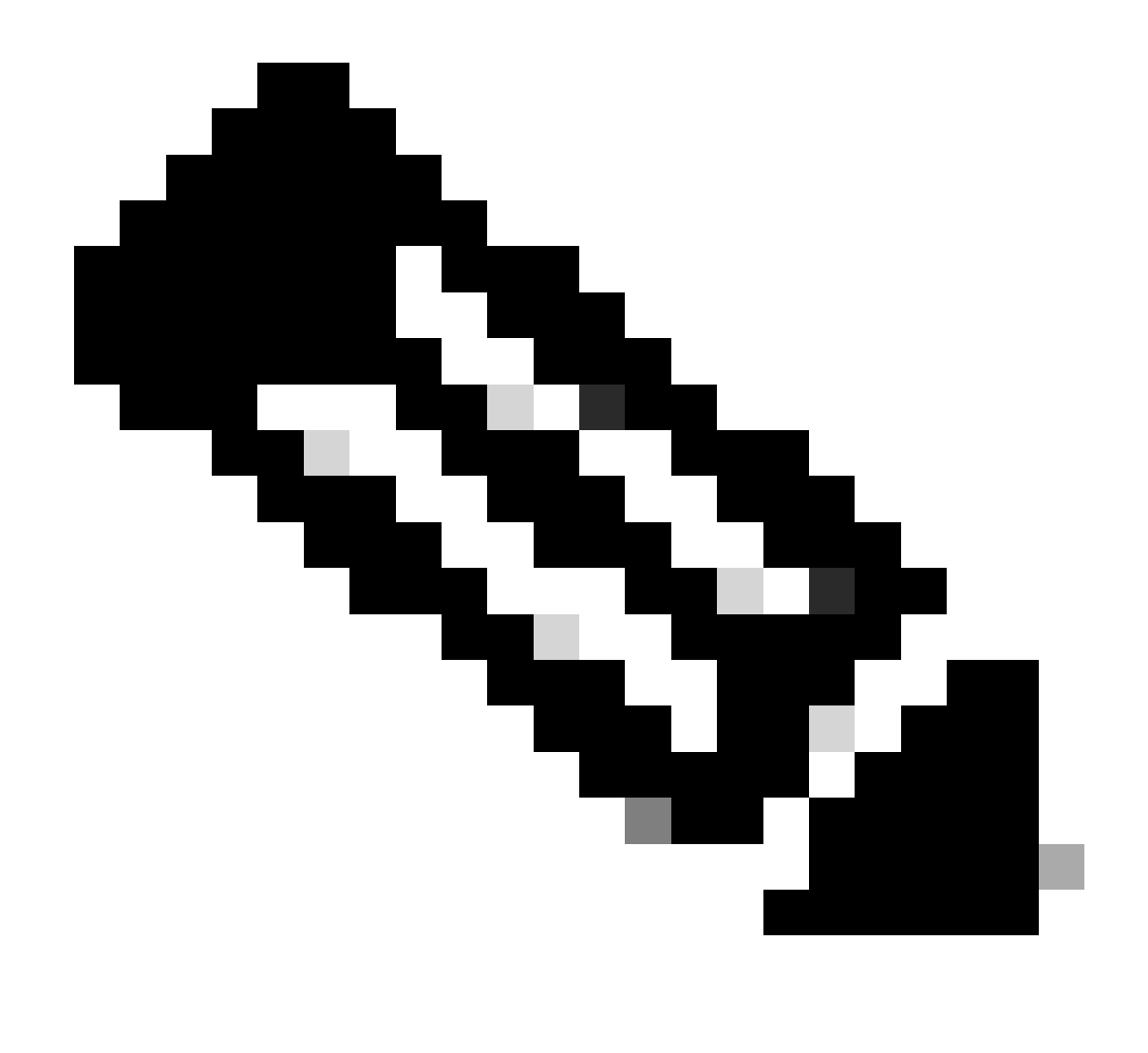

اەنييعت مت يتلا PAK/Licenses صيخارت نوكتسف ،SA/VA يأ ديدحت مت اذإ :ةظحالم .ةيئرم SA/VA ىلإ

كب صاخلاا لوخدلا ليجست نمض ةيسيئرلاا تافصاوملا عيمج ىلع عالطالا كنكمي :3 ةوطخلا مت يتلا صيخارتلا عيمج ىلع عالطالا كنكمي امك ،PAK & Tokens بيوبتلا ةمالع يف "ةزهجأ" بيوبتلا ةمالع وأ "صيخرت" بيوبتلا ةمالع يف اهذيفنت

ىلإ ليوحت ددجو قرزألاا مەسلا ىلع رقنا ،ەليوحت ديرت يذلا صيخرتلا وأ PAK ددح :4 ةوطخلا يكذ صيخرت.

.ەليوحت ديرت يذلا صيخرتلا ةيمك مدقو SA/VA ددح :5 ةوطخلا

لاسرا قوف رقنا :6 ةوطخلا.

ر<u>يدم</u> يف ةلاح حتف ءاجرلاف ،اەتجلاعم نم نكمتت ملو ،ةيلمعلا ەذە يف ةلكشم كتەجاو اذإ جماربلا صيخرت رايخ مادختساب <u>معدلا ةلااح</u> .<u>انه</u> لاسرالا ىجري ،دنتسملا اذه ىوتحم لوح تاظحالم ىلع لوصحلل.

ةمجرتاا مذه لوح

تمجرت Cisco تايان تايانق تال نم قعومجم مادختساب دنتسمل اذه Cisco تمجرت ملاعل العامي عيمج يف نيم دختسمل لمعد يوتحم ميدقت لقيرشبل و امك ققيقد نوكت نل قيل قمجرت لضفاً نأ قظعالم يجرُي .قصاخل امهتغلب Cisco ياخت .فرتحم مجرتم اممدقي يتل القيفارت عال قمجرت اعم ل احل اوه يل إ أم اد عوجرل اب يصوُتو تامجرت الاذة ققد نع اهتي لوئسم Systems الما يا إ أم الا عنه يل الان الانتيام الال الانتيال الانت الما